■2-15-9 レンタル商品名から利用者を確認する

レンタル商品から利用履歴があるご利用者を確認します。

照会内容

| ① 継続中 | 照会を行うレンタル商品が契約中のご利用者           |  |  |
|-------|--------------------------------|--|--|
| ② 解約済 | 照会を行うレンタル商品の利用履歴があり、既に解約済のご利用者 |  |  |
| ③ 全部  | 照会を行うレンタル商品の継続中と解約済のご利用者       |  |  |

1.

「レンタル」メニューを選択します。

| トップページ<br>※業務メニュー | お知らせ                                                       |
|-------------------|------------------------------------------------------------|
| ≫⊽⊀%I⊒+           | 通知日付                                                       |
| ≫メニュー<br>□ レンタル   | 12/02/01 00:00 CSSニュース 20XX / XX / XX                      |
|                   | 高齢者3,000万人を突破。100歳以上は・・・・                                  |
| ☐ 介護住改            | ◆詳細をダウンロードして読きを見る(PDF) ◆詳細な                                |
|                   | <b>12/01/01 00:00 オンラインマニュアルのご案内</b><br>◆新オンラインマニュアルはこちらから |

2.

メニューが展開されますので、「受 付照会(商品)」メニューを選択しま す。

| レンタル                |  |  |  |  |  |
|---------------------|--|--|--|--|--|
| 受付                  |  |  |  |  |  |
| 01. クイックインフォメーション発行 |  |  |  |  |  |
| 02.記入用受付シート発行       |  |  |  |  |  |
| 03. 受付入力            |  |  |  |  |  |
| 04.受付昭会             |  |  |  |  |  |
| 05. 受付照会(商品)        |  |  |  |  |  |
| 06. 申込書発行           |  |  |  |  |  |
| 07. 仕入契約 Na 入力      |  |  |  |  |  |
| 08.納品予定表発行          |  |  |  |  |  |
| 09. 納品時書類発行         |  |  |  |  |  |

| 3.               |
|------------------|
| 受付照会(商品)画面が表示されま |
| す。               |

|               | 12/08/29<br>三てS長っ大作びーりりす切ら58 年世 |
|---------------|---------------------------------|
| 040117        | レンタル受付照会 商品                     |
|               | 対象事象者 ===レジタル                   |
| 商品 コ ー ド (F9) | 検索 焼洗中 >                        |
| 次の間個人         |                                 |
|               |                                 |
|               |                                 |
|               |                                 |
|               |                                 |
|               |                                 |
|               |                                 |
|               |                                 |
|               |                                 |
|               |                                 |
|               |                                 |

## 4.

「検索」をクリックします。

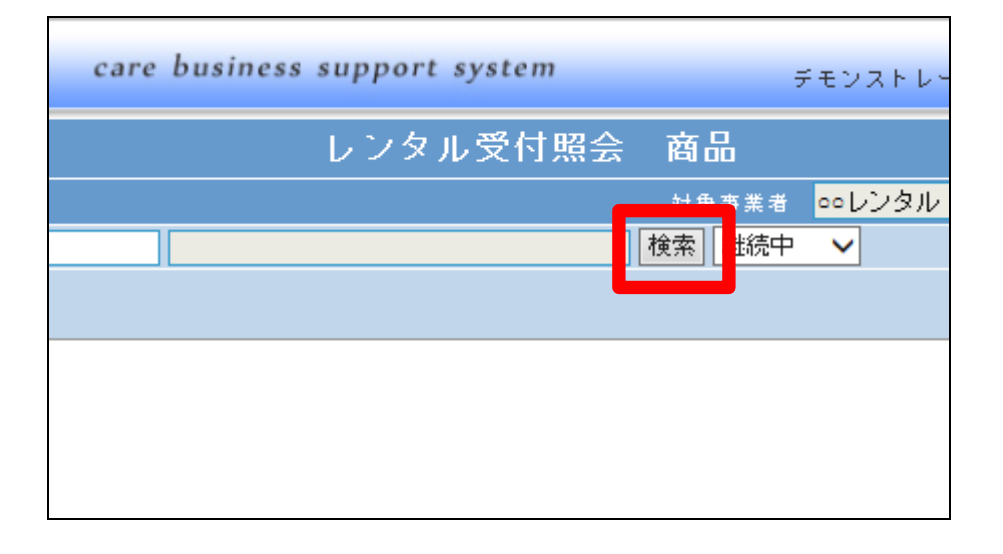

5.

商品検索画面が表示されます。 照会を行う商品CDを選択します。

| キーワード     | 検索する                   | 2022件中1~   |
|-----------|------------------------|------------|
| 商品CD      | 商品名                    | メーカー品番     |
| 001       | 自走式車いす AR-500          | AR-500     |
| 002       | やわらかマットレス 91cm         | -          |
| 003       | 介助式車いす REM-1000        |            |
| 01        | テイコブアルミ製4点杖            |            |
| 01-0101-0 | 徘徊感知機器A017°室内用         | MU-21-A    |
| 01-0102-0 | 徘徊感知機器 Bŷ17°外出用        | MU-21-B    |
| 01-0103-1 | マットセンサーMU21-TPM        | MU-21-TPM  |
| 01-0107-0 | 徘徊お知らせお待ちくん HS-W68(N2) | HS-W68(N2) |
| 01-0108-1 | 送信機付マットセンサー            | M-68       |
| 01-0132-1 | 家族コール1・Bタイプ HK-1B      | HK-1B      |

## 2. レンタル業務 2-15-9 レンタル商品名から利用者を確認する

6. 選択を行った商品が表示されま す。

| 040117                     | レンタル受付照会      |
|----------------------------|---------------|
|                            |               |
| 商品コード(F9) <mark>001</mark> | 自走式車いす AR-500 |
| 次の画面へ                      |               |
|                            |               |
|                            |               |
|                            |               |
|                            |               |
|                            |               |

7.

明細情報欄で照会内容が選択で きます。

継続中:現在もレンタルされている ご利用者が表示されます。 解約済み:すでに解約が行われた ご利用者が表示されます。 全体:現在までその商品の利用履 歴がある全てのご利用者が表示さ れます。 レンタル受付照会 商品 対色ままき coli 自走式車いす AR-500 検索 縦続中 解約済み 全件

8.

「次の画面へ」をクリックします。

|   |        | <b>ΞCSS</b> care buying 554 fupp |
|---|--------|----------------------------------|
|   | 040117 | レンタル受付照会 商品                      |
|   |        | 対象事象者 ==レンタル                     |
|   | (iii)  | 自走式早いす AR-500 検索 把純中 🗸           |
| 1 | 次の国家へ  |                                  |
|   |        |                                  |
|   |        |                                  |
|   |        |                                  |
|   |        |                                  |
|   |        |                                  |
|   |        |                                  |
| _ |        |                                  |

## 2. レンタル業務 2-15-9 レンタル商品名から利用者を確認する

9.

該当のレンタル商品の契約履歴 があるご利用者が表示されます。

| 0401     | 117            |             | レンタル受付照会 商品 |        |      |           |            |
|----------|----------------|-------------|-------------|--------|------|-----------|------------|
| 甘泉事泉者    | <b>○○</b> レンタ/ | ı           |             | 温枳     |      |           |            |
| 商品コード    | (F9) 001       |             | 自走式早いす      | AR-500 |      | 検索        | 把純中 🗸      |
| 乏 忡 No   | 申込番号           | <b>保険区</b>  | 泉間 FROM     | 都釣日    | 中止覆由 | 被保険者      | 拍品曰        |
| 00002396 |                | 介護保険        | 2012-12-01  |        |      | 中 植治      | 2013-01-01 |
| 00002253 |                | 介護保険        | 2010-09-01  |        |      | 日本 🖙      | 2011-05-16 |
| 00002254 |                | 生活保護        | 2010-09-01  |        |      | 大阪 花子     | 2010-09-01 |
| 00002252 |                | 介護保険        | 2010-08-16  |        |      | 高知 6男     | 2010-08-16 |
| 00002242 |                | 介護保険        | 2010-05-01  |        |      | 日本 🖙      | 2010-05-01 |
| 00002243 |                | 介護保険        | 2010-05-01  |        |      | 日本 🖙      | 2010-05-01 |
| 00002241 |                | 介護保険        | 2010-05-01  |        |      | 日本 🖅      | 2010-05-01 |
| 00002238 |                | 生活保護        | 2010-05-01  |        |      | 大阪 花子     | 2010-05-01 |
| 00002235 |                | 介護保険        | 2010-05-01  |        |      | 亲良 ⊶于     | 2010-05-01 |
| 00002236 |                | 生活保護        | 2010-05-01  |        |      | 大國 花子     | 2010-05-01 |
| 00002233 |                | 介護保険        | 2010-05-20  |        |      | 壬= 名言     | 2010-05-20 |
| 00002228 |                | 介護保険        | 2010-04-01  |        |      | 神奈川 次郎    | 2010-04-01 |
| 00002227 |                | 介護保険        | 2010-04-01  |        |      | 日本 🖅      | 2010-04-01 |
| 00002225 |                | 生活保護        | 2010-04-01  |        |      | 大阪 花子     | 2010-04-01 |
| 00000181 |                | A. 18 10.00 | 2000-11-16  |        |      | + 13 = 44 | 2000-11-16 |